## **BYOD Connection Guide – Android Tablet/Phone**

Step 1 – Navigate to the <u>Settings</u> app, and enter in to the settings page

\*Tip\* - If using a tablet, it's recommended to hold the tablet in portrait orientation during this entire process

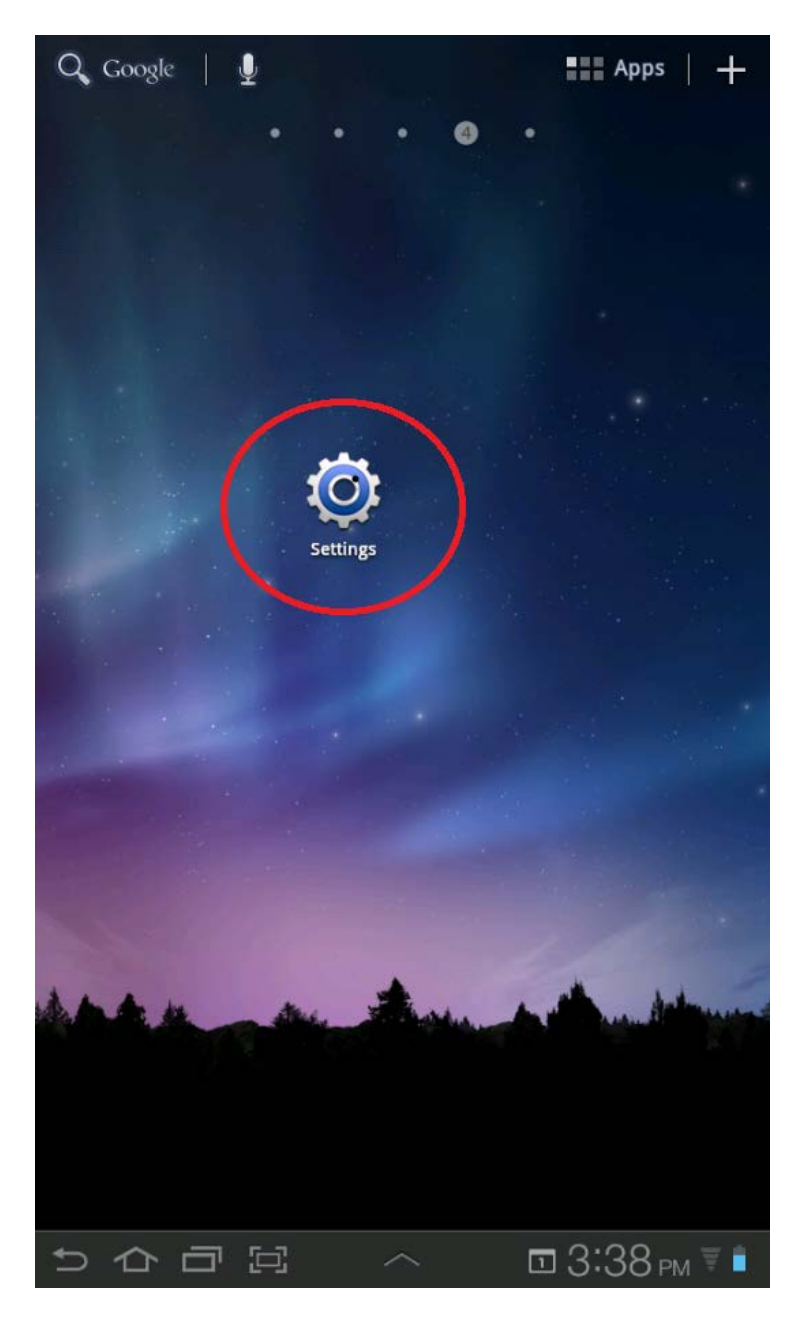

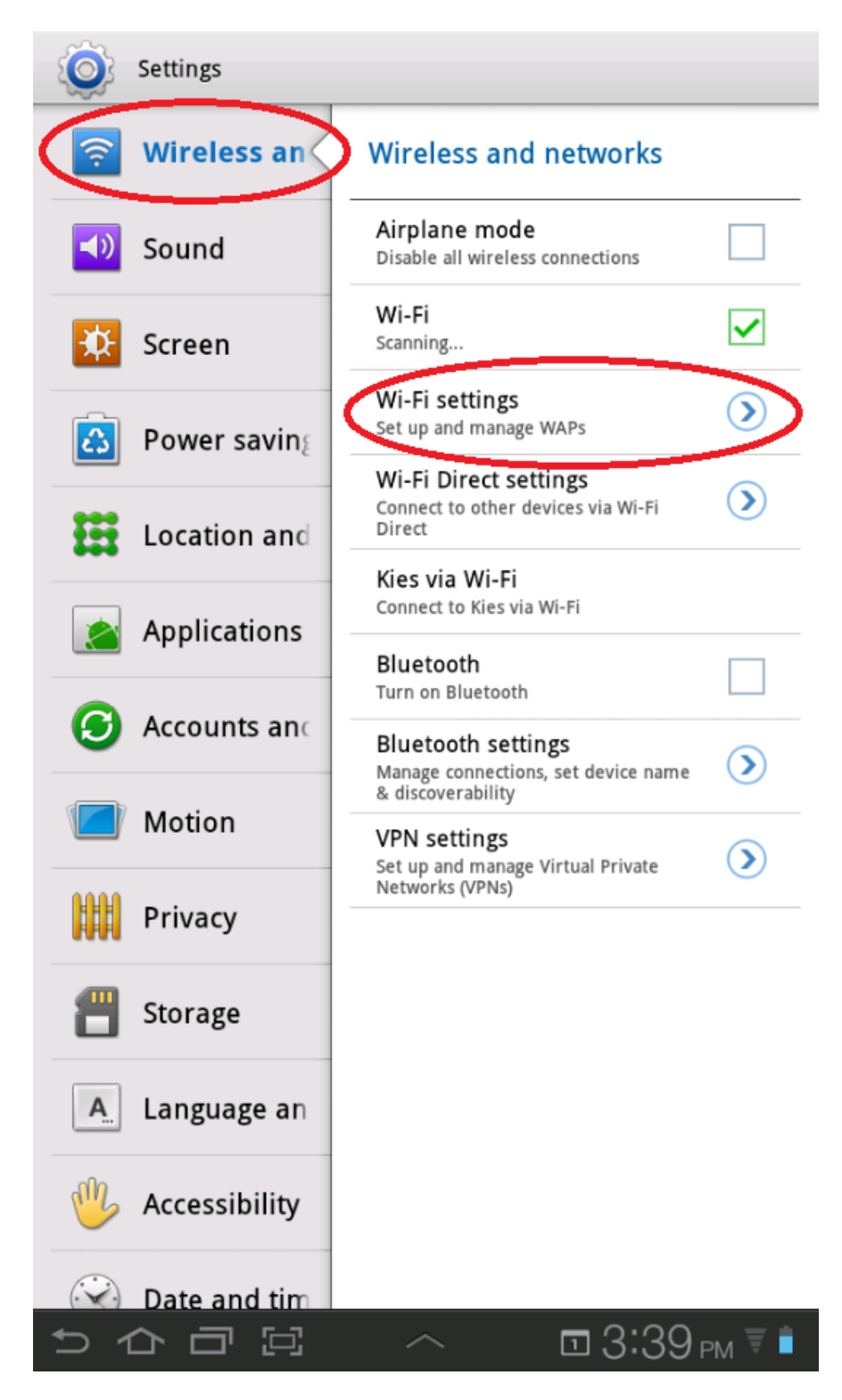

Step 2 – Select Wireless and Networks, and select Wi-Fi settings

Step 3 – Select "SCBYOD-STAFF" (for Teacher access only) or "SCBYOD-STUDENTS" (for elementary student access only), or "SCBYOD-SECONDARY" (for secondary student access only)

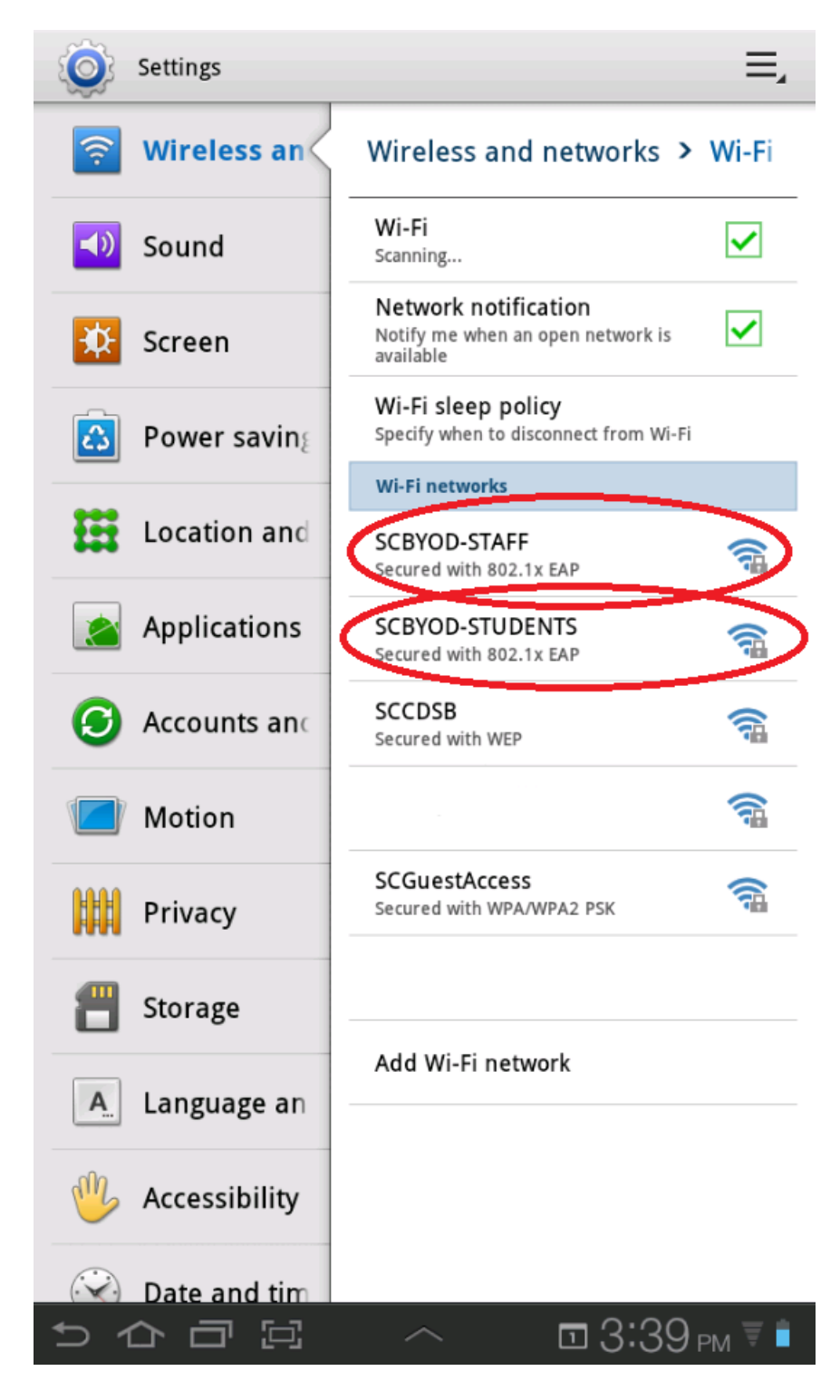

Step 4 – Enter in your SCCDSB network logon credentials as shown and select OK. (Leave all other fields as the default setting)

| Settings                   |                    | E,                            |
|----------------------------|--------------------|-------------------------------|
| 🛜 Wireless an              | d Wireless and     | networks > Wi-Fi              |
| SCBYOD-STAFF               |                    |                               |
| Connect to SCBYOD-STAFF    |                    |                               |
| EAP method                 | PEAP               |                               |
| Phase 2-<br>authentication | None               |                               |
| CA certificate             | (Unspecified)      |                               |
| User certificate           | (Unspecified)      |                               |
| Identity                   | firstname.lastname |                               |
| Anonymous<br>identity      |                    |                               |
| Password 🤇                 |                    |                               |
|                            | Show password      |                               |
| Proxy settings             | None               | 4                             |
| IP settings                | DHCP               |                               |
| ОК                         |                    | Cancel                        |
| A. Language a              | n                  |                               |
| W Accessibility            | ,                  |                               |
| Date and tir               | m                  |                               |
|                            |                    | <u>1</u> 4:04 <sub>PM</sub> ₹ |

The connection process is now completed.